## **PAS SWiftPlus - Confirm Admission**

## SwiftplusSWiftPlus Confirm Admission

This function is used when a patient has been allocated a TCI (to come in) date from the waiting list system in PAS (B E A).

- If any of the patient's demographic details are incorrect these **must** be updated as soon as possible on **PAS** as any labels or frontsheets printed will display incorrect data.
- From the Ward View screen **left** click on the patient you wish to admit from the TCI list and select **Admit Patient**.
- Patient will only appear in the TCI section for that day i.e. from midnight to 23.59 hours.

| SWiftPlus<br>© 2009 EDS | Monday<br>07 March 2011<br>10:33:36 AM |                |                     |             |              |          |  |  |  |
|-------------------------|----------------------------------------|----------------|---------------------|-------------|--------------|----------|--|--|--|
| Select View             | Signed in as : LEAVERCH Sign Off       |                |                     |             |              |          |  |  |  |
| TR WELLINGTON WARD      |                                        |                |                     |             |              |          |  |  |  |
| TCI List                |                                        |                |                     |             |              |          |  |  |  |
| Name Consultan          | t<br>Enecialtura                       | Date of Birthe | Method of Admission | Patient No. | New NHS No+  | Expected |  |  |  |
| RAMPLEY, F DR M.C.      | GENERAL                                | 31-Mar-1970    | Waiting list        | CR C015865  | 644 837 5430 | 09:30    |  |  |  |
| View Patient Movements  |                                        |                |                     |             |              |          |  |  |  |
| Awaiting Bed Allocation |                                        |                |                     |             |              |          |  |  |  |
| Name<br>Sex-*           | Consultant                             | Specialty      | Date of Birth++     | Patient N   | New New      | NHS No++ |  |  |  |
| MUSGRAVE, Ernest M      | MR M.W. REGAN                          | ORTHOPAEDIO    | C 14-Jun-1966       | B B9069     | 606          | 171 9493 |  |  |  |
| Ward                    |                                        |                |                     |             |              |          |  |  |  |
| <                       |                                        |                |                     |             |              | 2        |  |  |  |

• A warning box will appear saying Pre-admission details for 'category

of detention' were not found: defaulted to 'Not Detained'

- Click **OK**.
- The Confirm Admission screen will be displayed.

|                               | Confirm          | Admission             |   | ^ |
|-------------------------------|------------------|-----------------------|---|---|
|                               | lame             | RAMPLEY, Fiona        | 1 |   |
| D                             | ate of Birth     | 31-Mar-1970           |   |   |
| P                             | atient Number    | CR C015865            |   |   |
| 14                            | IHS Number       | 644 837 5430          |   |   |
| ^                             | ddress           | 12 HOLLY TERRACE      |   |   |
|                               |                  | HEAMOOR               |   |   |
|                               |                  | PENZANCE              |   |   |
|                               |                  | CORNWALL              |   |   |
|                               | ostcode          | TR18 3EJ              |   |   |
| Admission Date                | 07-Mar-2011      |                       |   |   |
| Admission Time                | 10:58            |                       |   |   |
| Specialty                     | GENERAL MEDIC    |                       |   |   |
| Consultant                    | DR M.C. ABBAN    |                       |   |   |
| Planned length of stay (days) | 1                |                       |   |   |
| Source of Admission           |                  |                       | × |   |
| Category of Detention         | Not detained     | *                     |   |   |
| Ethnic Category               | MXD WHITE & BL   | ACK AFRICAN 🔽         |   |   |
|                               | Are these patier | nt's details correct? |   |   |
|                               | Yes              | No                    |   | ~ |

- Enter Source of Admission.
- Enter **Ethnic category** if this has not been entered or requires updating.
- Are these patient details correct? Click '**Y**' for Yes.
- If the details are incorrect these must be updated in PAS. Click **No** and, if you have the access, log into PAS and update any information necessary. If you do not have the access to change patient data on PAS please inform a member of staff who has the facility to make the necessary changes.
- Every time you select a patient you will be asked to **Confirm the identity** of the patient. Ensure you check the patient details before clicking on **OK**
- Your patient is now admitted and you will be asked if you wish to allocate this patient a bed space. If you select '**Yes**' you will be

presented with a list of available beds; the most relevant bed spaces will be displayed at the top of the list.

- The bed spaces are colour coded Pink for Female, Blue for Male, Green for Unassigned.
- Click on the bed to select it.
- If you select 'No' the patient will be placed in the Awaiting bed allocation on your Ward view screen.
- If you need to tracer the patients notes or create a Temporary folder ensure you tracer these appropriately in **PAS**.

Online URL: <u>https://elearning.cornwall.nhs.uk/site/kb/article.php?id=181</u>